# Gerente de agendamento de

## compromissos

O gerenciador de agendamento de compromissos simplifica o processo de agendamento de reuniões e compromissos. Ele permite que sua empresa compartilhe sua disponibilidade, que outras pessoas podem usar para reservar um horário.

Se você conectar seu calendário do **Google Agenda** ou **do Outlook**, o gerenciador de compromissos sincronizará seus calendários para garantir que não haja reservas duplas e enviará confirmações e lembretes automatizados aos participantes.

Siga o passo a passo abaixo para começar a receber compromissos de seus clientes.

### 1 – Crie seu Calendário dentro do MillenniumTech

Vá para Ferramentas > Agendamento de Compromissos e clique no botão Adicionar

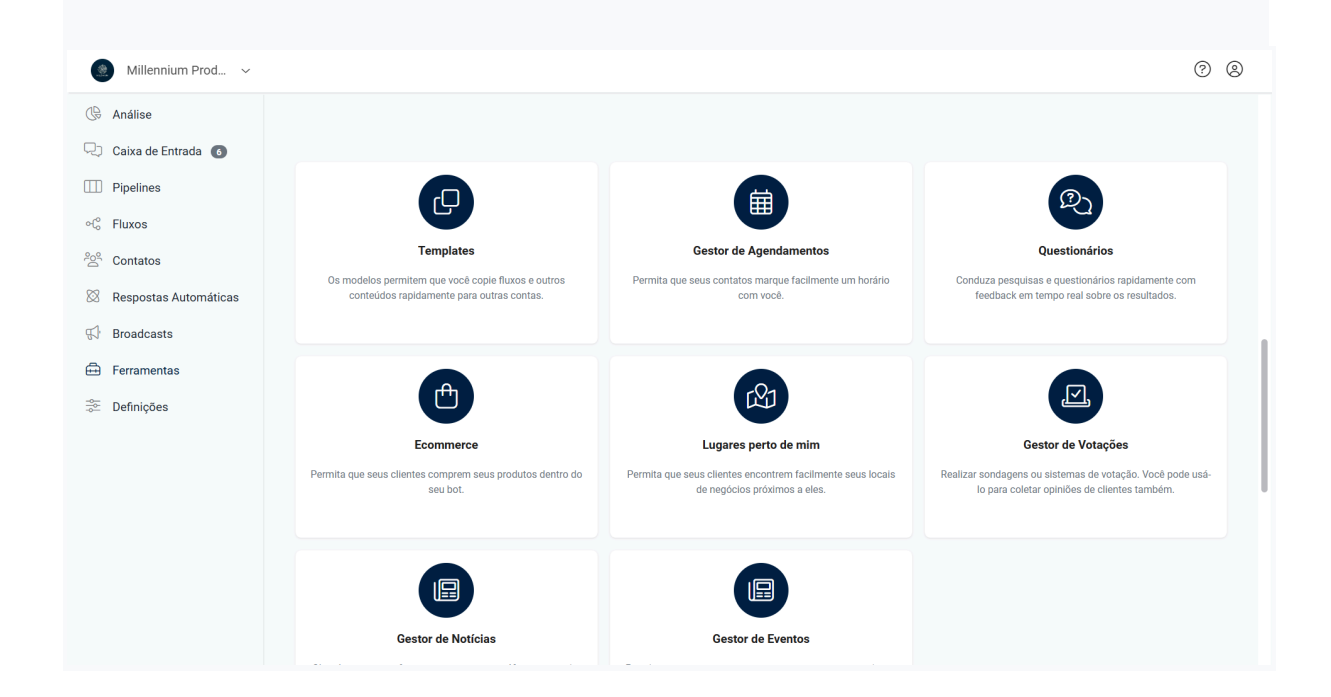

| Millennium Prod ~       |                          |            | ? @ |
|-------------------------|--------------------------|------------|-----|
| 🕒 Análise               |                          |            |     |
| 🖓 Caixa de Entrada 💰    | Ferramentas /            |            |     |
| Pipelines               | Agendamentos Integrações |            |     |
| ∘C₀ Fluxos              |                          |            |     |
| <sup>2</sup> ු Contatos | Calendários              | Atlininger |     |
| 🕅 Respostas Automáticas | Calendarios              | Adicionar  |     |
| ∯ Broadcasts            |                          | ۹          |     |
| 🖶 Ferramentas           | Nome                     | Ativo      |     |
| ⊖e Definições           | New_MillenniuM           |            |     |
|                         |                          |            |     |
|                         |                          |            |     |
|                         |                          |            |     |
|                         |                          |            |     |
|                         |                          |            |     |
|                         |                          |            |     |

A coisa mais importante que você deve fornecer é a sua disponibilidade.

| Qual é o seu evento?   >     Quando as pessoas podem reservar?   >     Domingo   Segunda-feira   Terça-feira   Quarta-feira   Quinta-feira   Sexta-feira   Sabado     Editar   08:00 - 20:00   08:00 - 20:00   08:00 - 18:00   08:00 - 18:00   Editar   Editar     Editar   Editar   Editar   Editar   Editar   Editar   Editar                                                                                                    |
|----------------------------------------------------------------------------------------------------|
| Qual é o seu evento?   >     Quando as pessoas podem reservar?   >     Domingo   Segunda-feira   Terça-feira   Quarta-feira   Quinta-feira   Sexta-feira   Sábado     Editar   08:00 - 20:00   08:00 - 20:00   08:00 - 18:00   68:00 - 18:00   Editar     Editar   Editar   Editar   Editar   Editar   Editar   Editar                                                                                                    |
| Quando as pessoas podem reservar? V   Domingo Segunda-feira Terça-feira Quanta-feira Quinta-feira Sexta-feira Sábado   Editar 08:00 - 20:00 08:00 - 20:00 08:00 - 20:00 08:00 - 18:00 08:00 - 18:00 Editar   Editar Editar Editar Editar Editar Editar Editar                                                                                                    |
| Domingo   Segunda-feira   Terça-feira   Quarta-feira   Quinta-feira   Sexta-feira   Sábado     Editar   08:00 - 20:00   08:00 - 20:00   08:00 - 20:00   08:00 - 18:00   08:00 - 18:00   Editar     Editar   Editar   Editar   Editar   Editar   Editar   Editar                                                                                                    |
| Domingo     Segunda-feira     Terça-feira     Quarta-feira     Quinta-feira     Sexta-feira     Sábado       Editar     08:00 - 20:00     08:00 - 20:00     08:00 - 18:00     08:00 - 18:00     Editar       Editar     Editar< |
| Editar 08:00 - 20:00 08:00 - 20:00 08:00 - 20:00 08:00 - 18:00 08:00 - 18:00 Editar<br>Editar Editar Editar Editar Editar                                                                                                    |
| Editar Editar Editar Editar                                                                                                    |
|                                                                                                    |
|                                                                                                    |
| Fuso horário 🕄                                                                                                    |
| America/Fortaleza 🗸                                                                                                    |
|                                                                                                    |
| Onde seastaand a suista?                                                                                                    |
| Onde acontecera o eventor >                                                                                                    |
| Notificações >                                                                                                    |
| Restrições >                                                                                                    |
|                                                                                                    |

Nosso sistema criará automaticamente o fluxo de confirmação e o fluxo restante. Se você quiser editar a mensagem de confirmação e as mensagens de lembrete, vá para fluxos e edite os fluxos relacionados ao seu calendário.

|                                                   |         | Cancelar Salvar |
|---------------------------------------------------|---------|-----------------|
| Qual é o seu evento?                              | >       |                 |
| Quando as pessoas podem reservar?                 | >       |                 |
| Onde acontecerá o evento?                         | >       |                 |
| Notificações                                      | ~       |                 |
| Mensagem na página de confirmação                 |         |                 |
|                                                   |         |                 |
|                                                   |         |                 |
|                                                   | 4       |                 |
| Fluxo de confirmação 🛈                            |         |                 |
| Booking confirmation - New_MillenniuM             | ~       |                 |
| Fluxo de cancelamento ①                           |         |                 |
| Nenhum                                            |         |                 |
|                                                   |         |                 |
| Lempretes (j)                                     |         |                 |
| Envie Reminder - New_MillenniuM 10 minutos antes. | Û       |                 |
| Envie Reminder - New_MillenniuM uma hora antes.   |         |                 |
| Envie Reminder - New_MillenniuM um dia antes.     | <b></b> |                 |

### 2 – Conecte o Google Agenda ou o Calendário do Outlook (opcional)

| Millennium Prod ~       |                                                    | (?) (8) |
|-------------------------|----------------------------------------------------|---------|
| ( Análise               |                                                    |         |
| 🖓 Caixa de Entrada 🔞    |                                                    |         |
| Dipelines               | Calendários Agendamentos                           |         |
| °€° Fluxos              |                                                    |         |
| ිසි Contatos            | Calendários externos                               |         |
| 🕅 Respostas Automáticas | Endereço de e-mail Data                            |         |
| H Broadcasts            | Som distan                                         |         |
| 🖶 Ferramentas           | dein dadus                                         |         |
| 💝 Definições            | Conectar Google Calendar Conectar Outlook Calendar |         |
|                         |                                                    |         |
|                         |                                                    |         |
|                         |                                                    |         |
|                         |                                                    |         |
|                         |                                                    |         |
|                         |                                                    |         |
|                         |                                                    |         |
|                         |                                                    |         |

| Millennium Prod ~       |                         |                          |                        |     |  |
|-------------------------|-------------------------|--------------------------|------------------------|-----|--|
| () Análise              |                         |                          |                        |     |  |
| 🖓 Caixa de Entrada 👩    |                         |                          |                        |     |  |
| Dipelines               | Calendários Agendamento | s                        |                        |     |  |
| °℃ Fluxos               |                         |                          |                        |     |  |
| 2 Contatos              | Calendários exte        | rnos                     |                        |     |  |
| 🕅 Respostas Automáticas | Endereço d              | e e-mail                 | Dat                    | a   |  |
| S Broadcasts            |                         | Sem                      | dados                  |     |  |
| 🕀 Ferramentas           |                         |                          |                        |     |  |
| 😤 Definições            |                         | Conectar Google Calendar | Conectar Outlook Calen | dar |  |
|                         |                         |                          |                        |     |  |
|                         |                         |                          |                        |     |  |
|                         |                         |                          |                        |     |  |
|                         |                         |                          |                        |     |  |
|                         |                         |                          |                        |     |  |
|                         |                         |                          |                        |     |  |
|                         |                         |                          |                        |     |  |
|                         |                         |                          |                        |     |  |

Depois de conectar seu calendário, toda vez que um usuário agendar um compromisso, o compromisso será adicionado automaticamente ao seu calendário. Além disso, verificamos os eventos do seu calendário para evitar overbooking.

Certifique-se de coletar o endereço de email do usuário antes que o usuário agende um compromisso para que o usuário receba automaticamente um convite de calendário no endereço de email do usuário.

# 2 – Compartilhe o link de agendamento durante a conversa do bot

 1 – Obtenha o link de agendamento acessando Ferramentas > Agendamento de Compromissos e clique no ícone de menu no Calendário com o qual deseja compartilhar o link de agendamento.

2 – Use o link de agendamento como um link de botão para canais que suportam botões que abrem um site. Para canais que não suportam um botão que abre um canal SMS de link de site, você pode enviar o link de agendamento como mensagem de texto.

| <complex-block></complex-block> |
|---------------------------------|
|                                 |

### 3 – Compartilhe o link de agendamento da caixa de entrada

Às vezes, você pode querer enviar manualmente ao usuário o link de agendamento da Caixa de Entrada. Clique no ícone Calendário para enviar o link de agendamento ao usuário.

|                   | Criar compromisso >          | <    |
|-------------------|------------------------------|------|
| nium P            | Calendários                  |      |
|                   | New_MillenniuM ~             |      |
|                   | Enviar link do calendário    |      |
|                   | Ir para o link do calendário |      |
| ! Eu se<br>or, me |                              | udar |
|                   |                              |      |

## 4 – Ver compromissos agendados

| Millennium Prod 🗸       |                          |       |           |
|-------------------------|--------------------------|-------|-----------|
| () Análise              |                          |       |           |
| 🖓 Caixa de Entrada 👩    | Ferramentas /            |       |           |
| Dipelines               | Agendamentos Integrações |       |           |
| ଂCo Fluxos              |                          |       |           |
| ි Contatos              | Calendários              |       | Adiation  |
| 🕅 Respostas Automáticas | odicilidanos             |       | Adicionar |
| 💬 Broadcasts            |                          |       | Q         |
| 🛱 Ferramentas           | Nome                     | Ativo |           |
| 😤 Definições            | New_MillenniuM           |       | 0<br>0    |
|                         |                          |       |           |
|                         |                          |       |           |
|                         |                          |       |           |
|                         |                          |       |           |
|                         |                          |       |           |
|                         |                          |       |           |
|                         |                          |       |           |
|                         |                          |       |           |
|                         |                          |       |           |
|                         |                          |       |           |
|                         |                          |       |           |
|                         |                          |       |           |
|                         |                          |       |           |
|                         |                          |       |           |
|                         |                          |       |           |
|                         |                          |       |           |
|                         |                          |       |           |

#### Vá para Ferramentas > Agendamento de compromissos > Compromissos.